# **MC01 Hardware Manual**

Release 1.0

Embention

2024-06-12

# CONTENTS

| 1 | Introduction                  | 3  |
|---|-------------------------------|----|
|   | 1.1 Applications              | 4  |
|   | 1.2 Vehicles                  | 4  |
| 2 | Quick Start                   | 5  |
|   | 2.1 First steps               | 5  |
|   | 2.2 Warnings                  | 5  |
|   | 2.3 Requirements              | 6  |
| 3 | Technical                     | 7  |
|   | 3.1 Variants                  | 7  |
|   | 3.2 General features          | 7  |
|   | 3.3 Part List                 | 8  |
|   | 3.4 Dimensions                | 9  |
|   | 3.5 Electrical specifications | 9  |
|   | 3.6 Interfaces                | 10 |
| 4 | Hardware Installation         | 11 |
|   | 4.1 Assembly                  | 11 |
|   | 4.2 Pinout/Connections        | 11 |
|   | 4.2.1 20 Pin Connector        | 11 |
|   | 4.2.2 3 Pin Output Connector  | 12 |
|   | 4.3 CAN Assembly              | 13 |
| 5 | Software Installation         | 15 |
| 6 | Maintenance                   | 17 |
|   | 6.1 Software update           | 17 |
| 7 | Acronyms and Definitions      |    |
| 8 | Contact Data                  | 33 |
|   |                               |    |

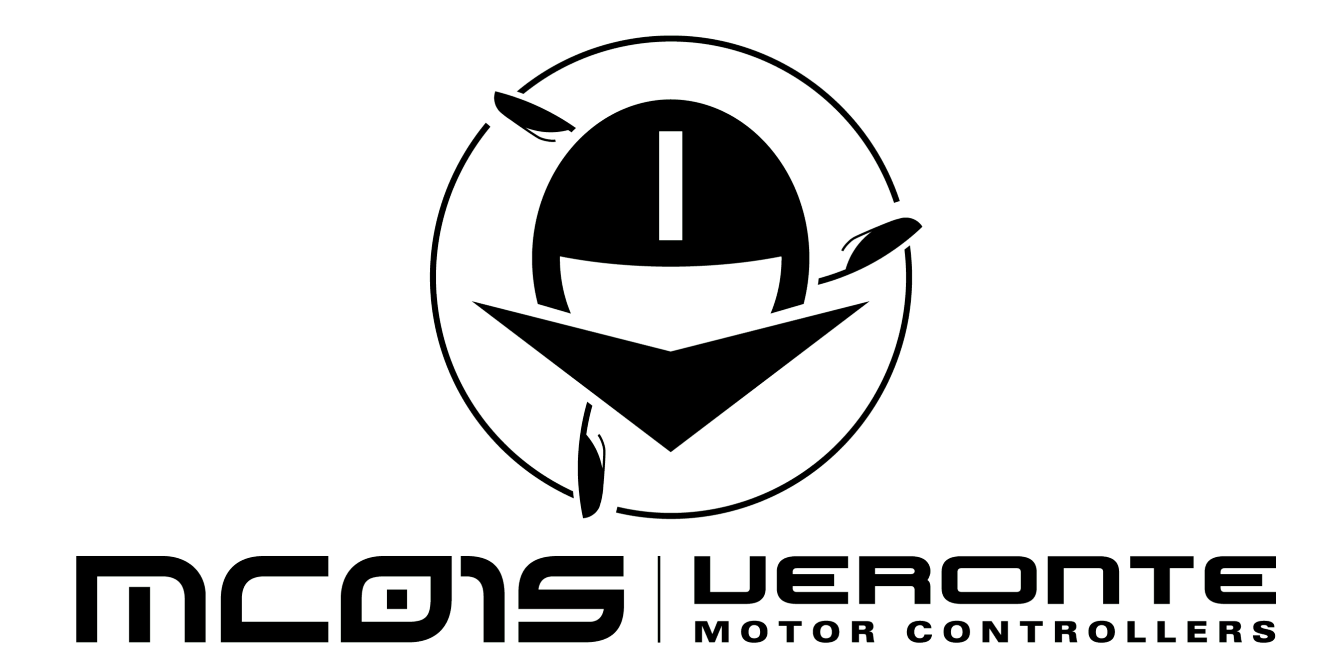

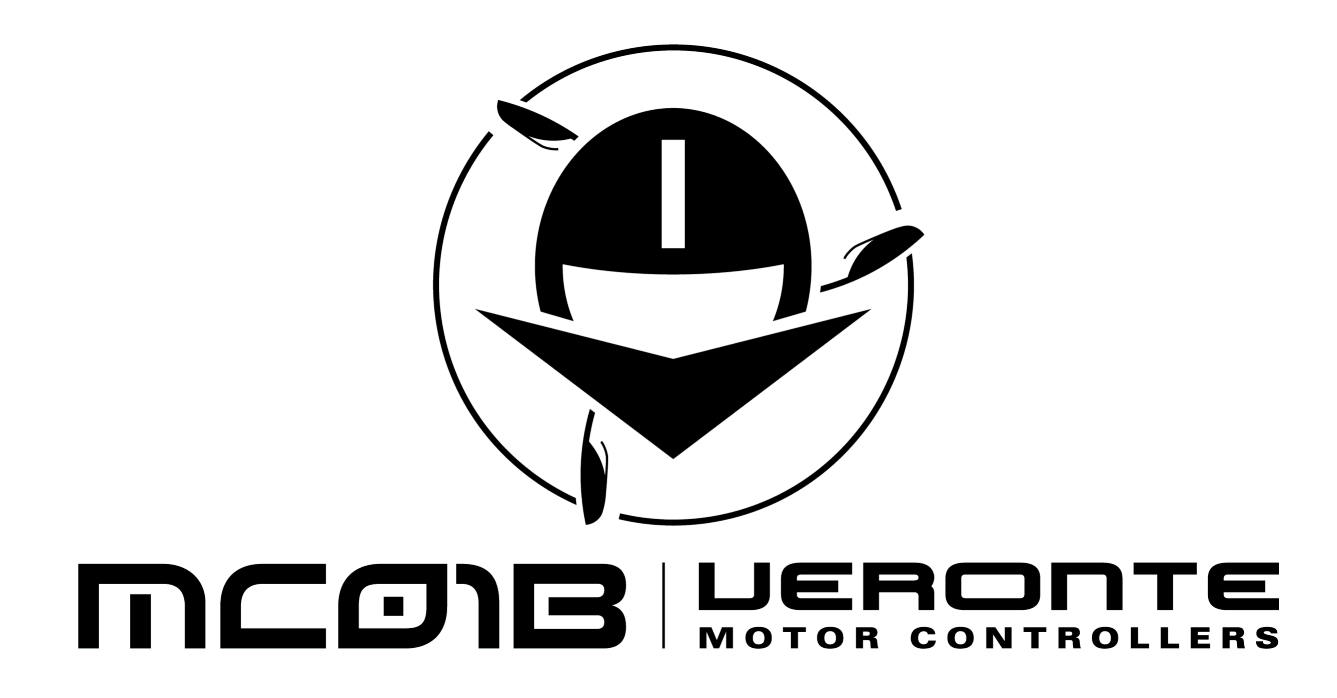

ONE

# INTRODUCTION

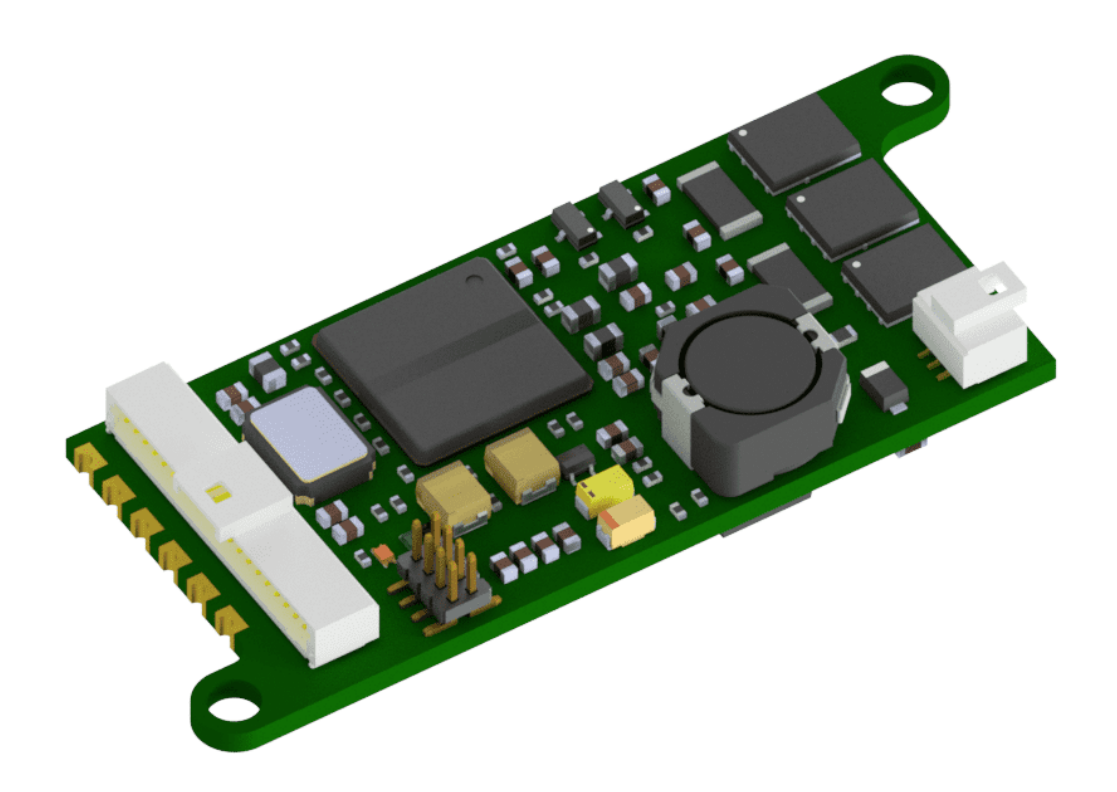

Fig. 1: Veronte MC01

Veronte MC01 is a PWM, CAN or I2C-controlled ESC for critical actuator control. With built-in control mechanisms it tracks motor position by reading encoders. The MC01 can control non-critical motors with instruction received from a Veronte Autopilot.

It can be configured for receiving position or speed commands. Embedded PID control algorithms manages motor position as an absolute value or relative to a gyroscope.

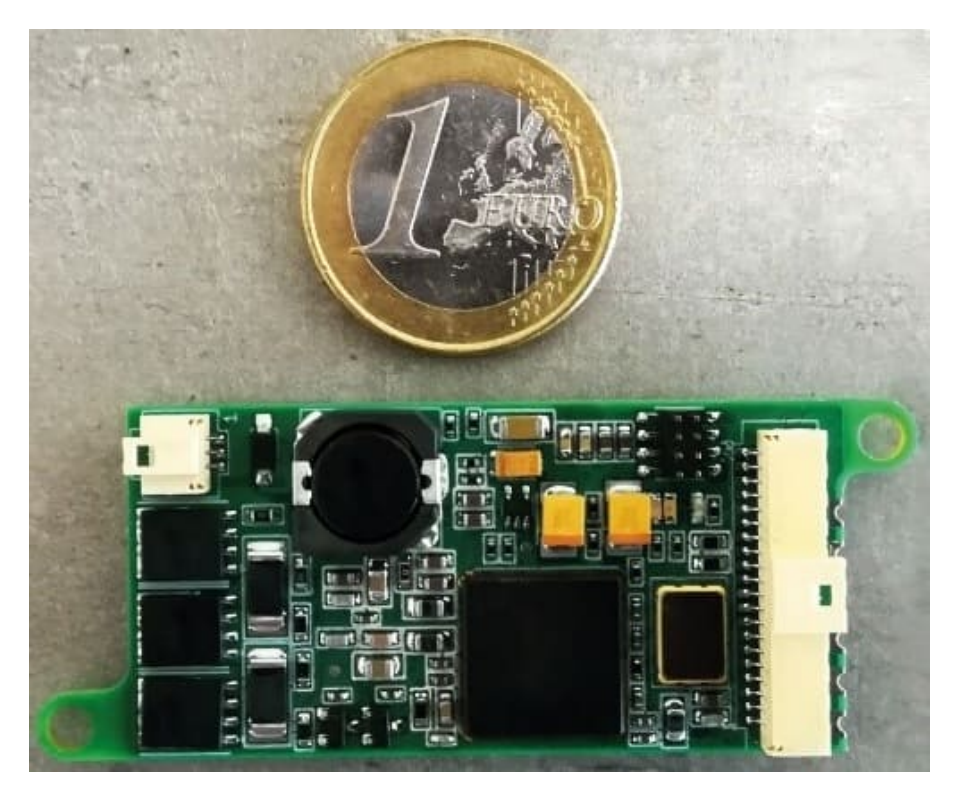

Fig. 2: Veronte MC01 size comparison

# **1.1 Applications**

- Precise steering
- Payload control
- Wiring optimization
- Gimbal control

# **1.2 Vehicles**

- Large aircrafts
- High speed UAVs

TWO

### **QUICK START**

### 2.1 First steps

The MC01 is connected to Veronte Autopilot, a battery and a motor according to the following diagram:

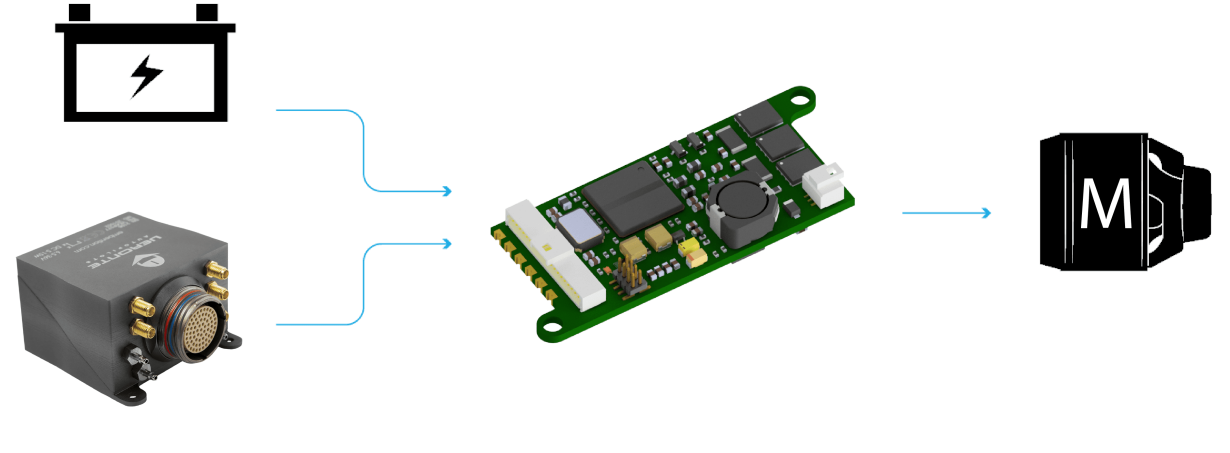

Fig. 1: General diagram

To obtain more details about electrical connections, read the *Pinout/Connections* section.

Software installation and configuration is explained in the Software Installation section.

# 2.2 Warnings

The MC01 brushless variant has stablished a maximum intensity, which can be configurated in the Heartbeat and intensity limit section in the MC01B PDI Builder manual. In case of overpassing the Maximum intensity during the stablished period, the MC01 will what down. **Do not** use the MC01 to control critical motors, for example to produce propulsion or lift forces.

# 2.3 Requirements

To use the Veronte MC01, the following items are required at least:

- SPI enconder in the motor (from -12 to 12V).
- Power supply (up to 24 V DC and 3 A).
- One of the following interfaces to control the motor speed:
  - PWM
  - CAN
  - I2C
- A 120  $\Omega$  resistor.
- A Veronte Autopilot.

#### THREE

### **TECHNICAL**

### 3.1 Variants

Veronte MC01 has to variants or versions. Both have the same hardware, nonetheless the software is different.

- MC01B Brushless variant: for brushless motors.
- MC01S Stepper variant: for stepper motors.

### 3.2 General features

- Compact design
- Lightweight
- Low energy consumption
- Very quick reaction
- Support for encoders
- Gyro-stabilisation
- Control algorithm: Proportional Integral Derivative (configurable gains)
- Dimensions: 60x25x15mm
- Weight: 10g
- Redundant Isolated CAN Expansion
  - 2x CAN for critical actuators two wires each one
  - No power wires required (optional)
- Auxiliary Power Outputs
  - 1x 5V DC
  - 1x 3.3V DC
- Embedded Sensors
  - Input voltage
  - Board temperature
- Communication buses
  - 1x CAN

- 1x I2C
- Input / Output
  - 4x GPIO (on/off)
  - 2x PWM / ECAP
- Supported encoders
  - SPI Differential
  - SPI
  - Digital (ECAP and EQEP)

# 3.3 Part List

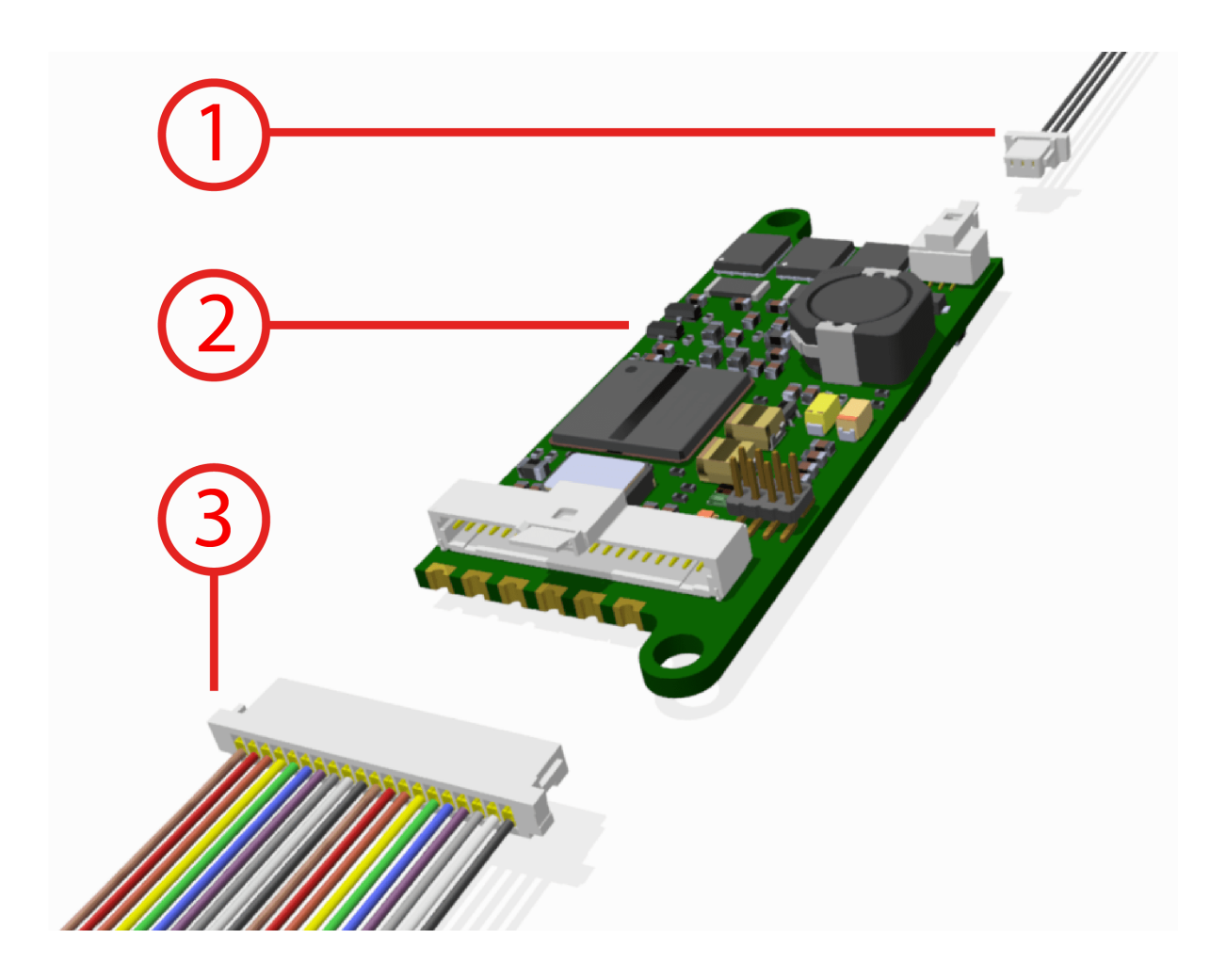

| Number | Description             | Commercial reference   |
|--------|-------------------------|------------------------|
| 1      | Connector with 3 pins   | S1SS-03-28-GF-07_00-L  |
| 2      | Veronte MC01 controller |                        |
| 3      | Connector with 20 pins  | S1SS-20-28C-GF-11_00-L |

### 3.4 Dimensions

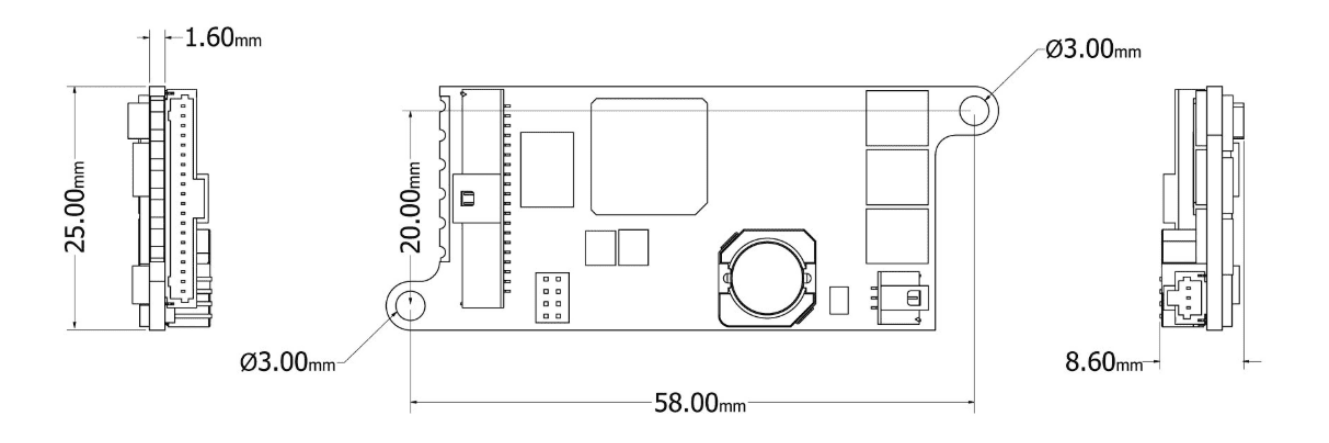

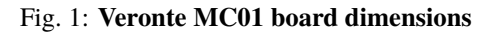

## 3.5 Electrical specifications

- Motor
  - Voltage: same as input. 3-phase brushless interface.
- EQEP encoder
  - 32-bit QEP channels.
- PWM/ECAP
  - Maximum voltage: 3.3V.
  - Maximum input current: 2.5 mA.
  - Sampling rate: up to 1 micro s.
- Auxiliary 3.3V output
  - Non-protected output Light loads.
- Auxiliary 5V output
  - Non-protected output Light loads.
- CAN
  - Complies with standards.
  - Non-Isolated.
  - Speed up to 1 Mbps.
- I2C
  - 3.3V Signals up to 400 KHz.
- Power Input
  - Vmax = 24V DC.

- IMax: 3A. Depends on the motor.
- Inom: 0.3A (motor not working).
- Typical Input Current: 1.5A.
- SPI encoder
  - Maximum and minimum voltage: +12 to -12V.
- Addon for isolated CAN transceivers New board soldered.

### 3.6 Interfaces

The only connections required are the connectors shown in the Part List section.

FOUR

## HARDWARE INSTALLATION

# 4.1 Assembly

Two M3 screws are recommended to assemble mechanically the MC01 to a frame. Its fixation holes do not have thread, then it is necessary to use more than 2mm as thread depth.

# 4.2 Pinout/Connections

#### 4.2.1 20 Pin Connector

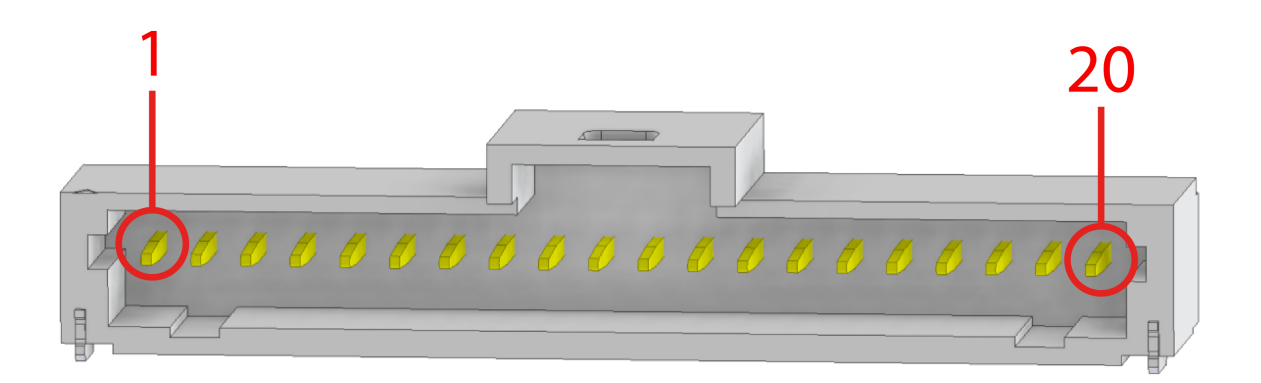

Fig. 1: Allocation pin numbers

| Number | Colour | Inputs      | Use            |
|--------|--------|-------------|----------------|
| 1      | Brown  | EQEP1L      | EQEP Encoder   |
| 2      | Red    | EQEP1S      | EQEP Encoder   |
| 3      | Orange | EQEP1B      | EQEP Encoder   |
| 4      | Yellow | PWM1/ECAP   | PWM/ECAP       |
| 5      | Green  | EQEP1A      | EQEP Encoder   |
| 6      | Blue   | 3.3V        | Output Power   |
| 7      | Purple | PWM2/ECAP   | PWM/ECAP       |
| 8      | Gray   | CAN (N)     | CAN negative   |
| 9      | White  | CAN (P)     | CAN positive   |
| 10     | Black  | GND         | Ground         |
| 11     | Brown  | SDA         | I2C            |
| 12     | Red    | SCL         | I2C            |
| 13     | Orange | INPUT POWER | Voltage supply |
| 14     | Yellow | 5V          | Output Power   |
| 15     | Green  | MISO+       | SPI Encoder    |
| 16     | Blue   | MISO-       | SPI Encoder    |
| 17     | Purple | CLK-        | SPI Encoder    |
| 18     | Gray   | CLK+        | SPI Encoder    |

The encoder information is received as a differential signal between MISO+ and MISO-, with a differential clock signal between CLK+ and CLK-.

### 4.2.2 3 Pin Output Connector

The 3 pin connector has the power outputs for motor power supply, each pin corresponds to a phase (A, B and C).

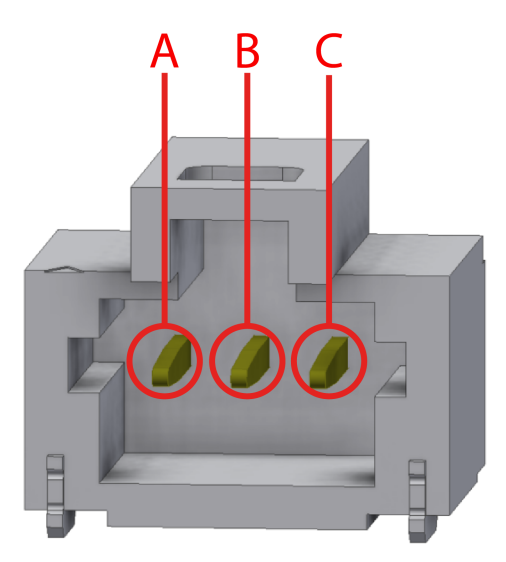

Fig. 2: Allocation pin phases

# 4.3 CAN Assembly

A 120 Ohm resistor is required to connect via CAN a MC01 With a Veronte Autopilot. The following figure describes how to assemble the CAN connection with more devices.

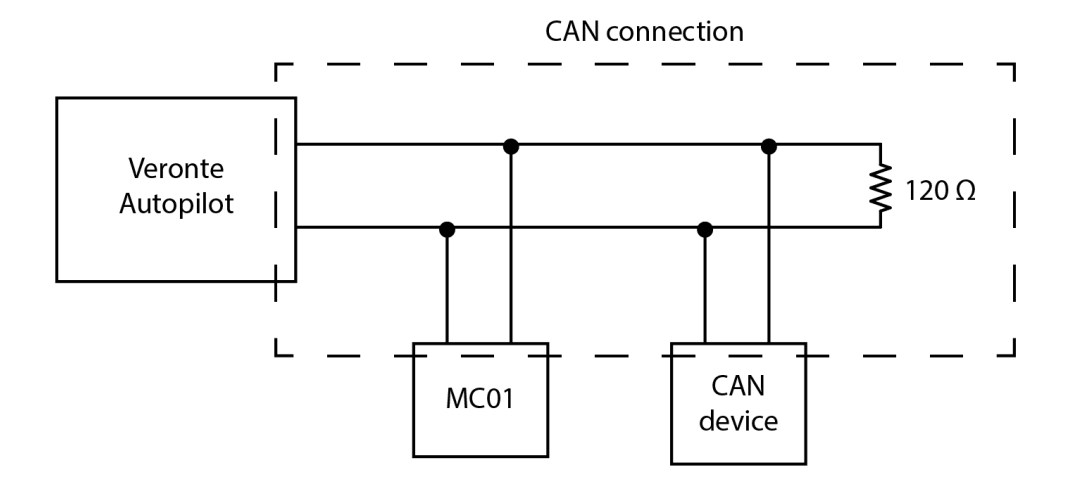

Fig. 3: CAN circuit

# SOFTWARE INSTALLATION

MC01 is configured with a computer via CAN. Since there is normally no direct connection to a PC via CAN, an Autopilot 1x is used as a tunnel to connect via CAN to the MC01 and via USB, RS-232 or RS-485 to the PC.

To configure a **Veronte device** (CEX, MEX, 1x or 4x) and control the **MC01**, use its respective PDI Builder. An example can be found in the MC01 - Integration examples section of the **1x PDI Builder** user manual.

The physical connections can be summarized with the following diagrams (including power supply):

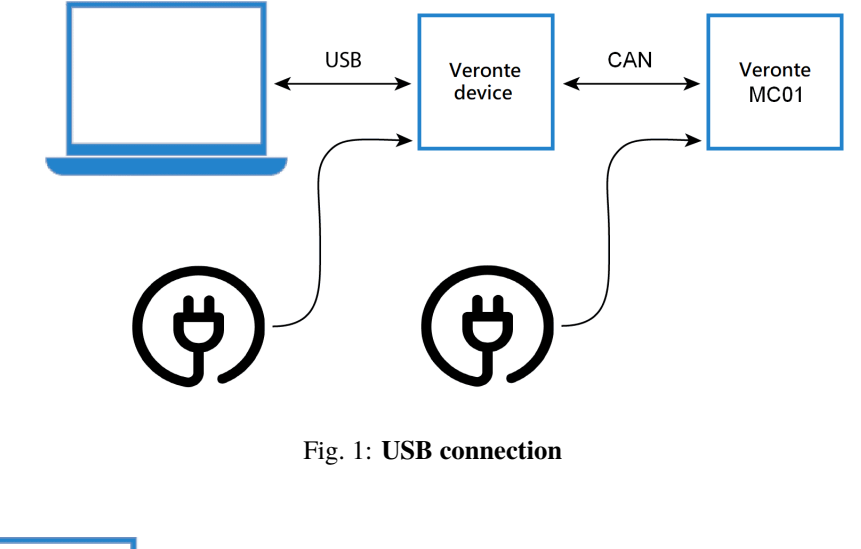

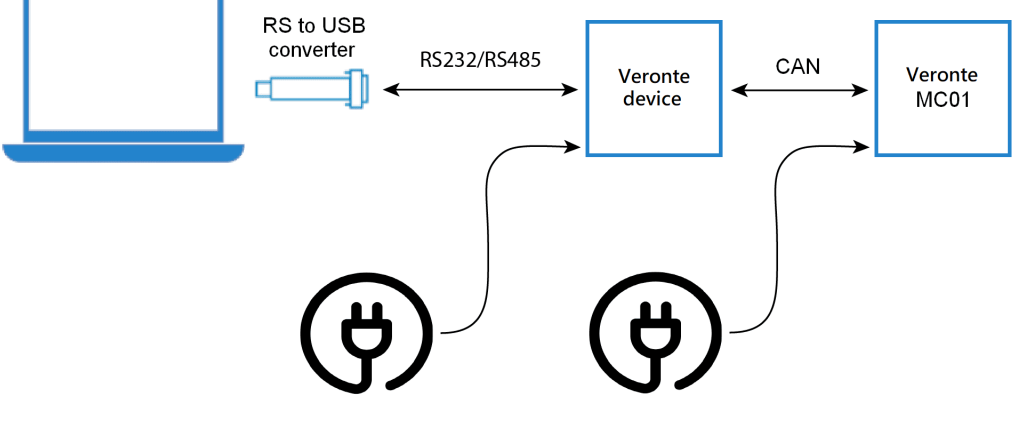

Fig. 2: Serial connection

To install the required software and configure Veronte MC01, read the MC01 Software Manual.

### MAINTENANCE

Apart from cleaning, no extra maintenance is required to guarantee the correct operation of the MC01.

In order to clean MC01 properly follow the next recommendations:

- Turn off the device before cleaning.
- Use a clean, soft and dry cloth to clean carefully the unit.
- Do not immerse the unit in water to clean it.

### 6.1 Software update

In order to update a MC01B/S unit, it is necessary to re-flash the board.

The following items will be needed to update Veronte MC01 software:

- JTAG Probe
- *Embention Flashing Tool Software*: If the user does not have this tool, please contact support@embention.com and the support team will share it through the **Joint Collaboration Framework**.

For more information on accessing the release and downloading the software, read the Releases section of the **JCF** user manual.

• Firmware update file (.bin file): The file with the new software version (.bin file) will be shared with the customer in the Joint Collaboration Framework when it is requested.

The following steps describe the process to re-flash a MC01B/S unit:

1. Connect the PC and the MC01B/S unit via the JTAG probe:

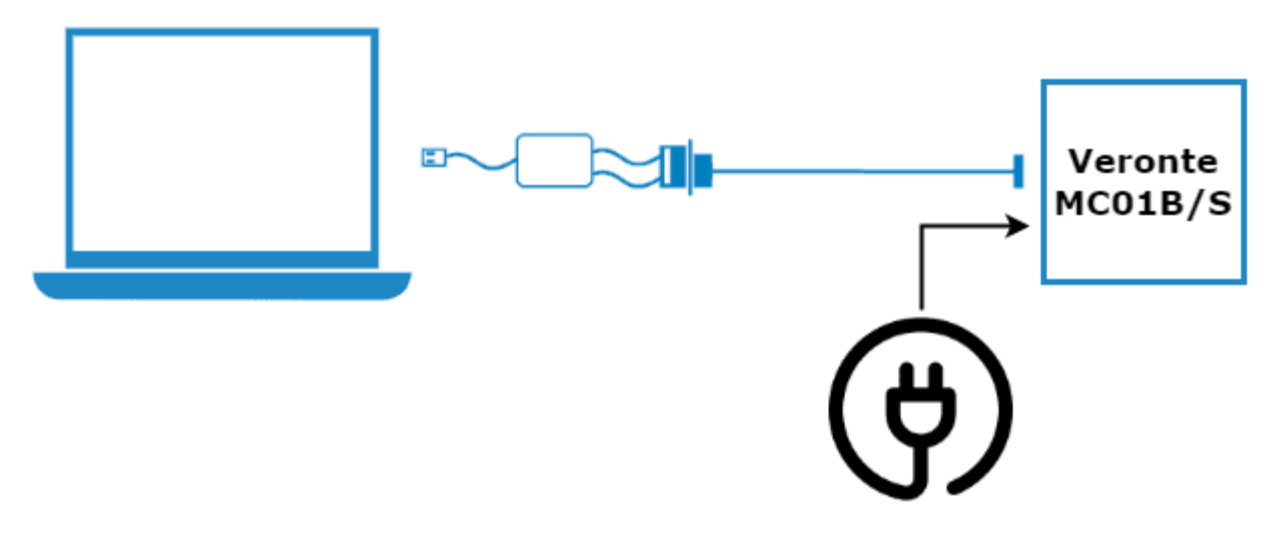

Fig. 1: PC - MC01B/S connection

2. On the MC01B/S, connect the JTAG to the 8 pin connector on top of the board. Pin nº 1 is indicated with a white dot:

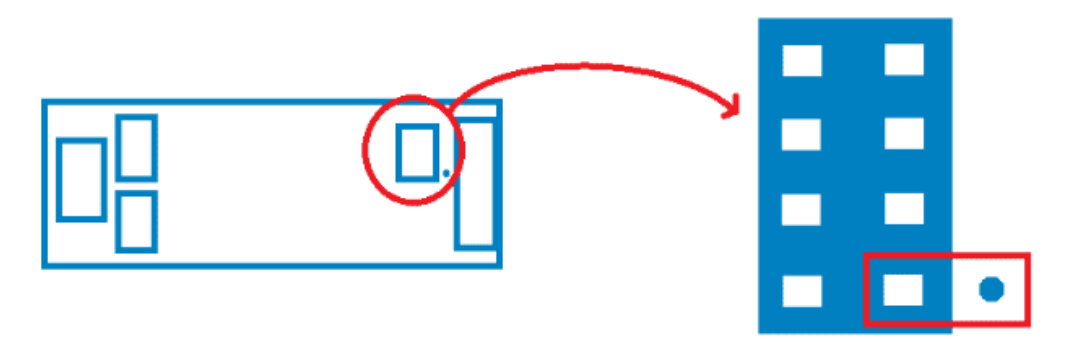

Fig. 2: JTAG connection

3. Open the Flashing Tool and access it without logging in:

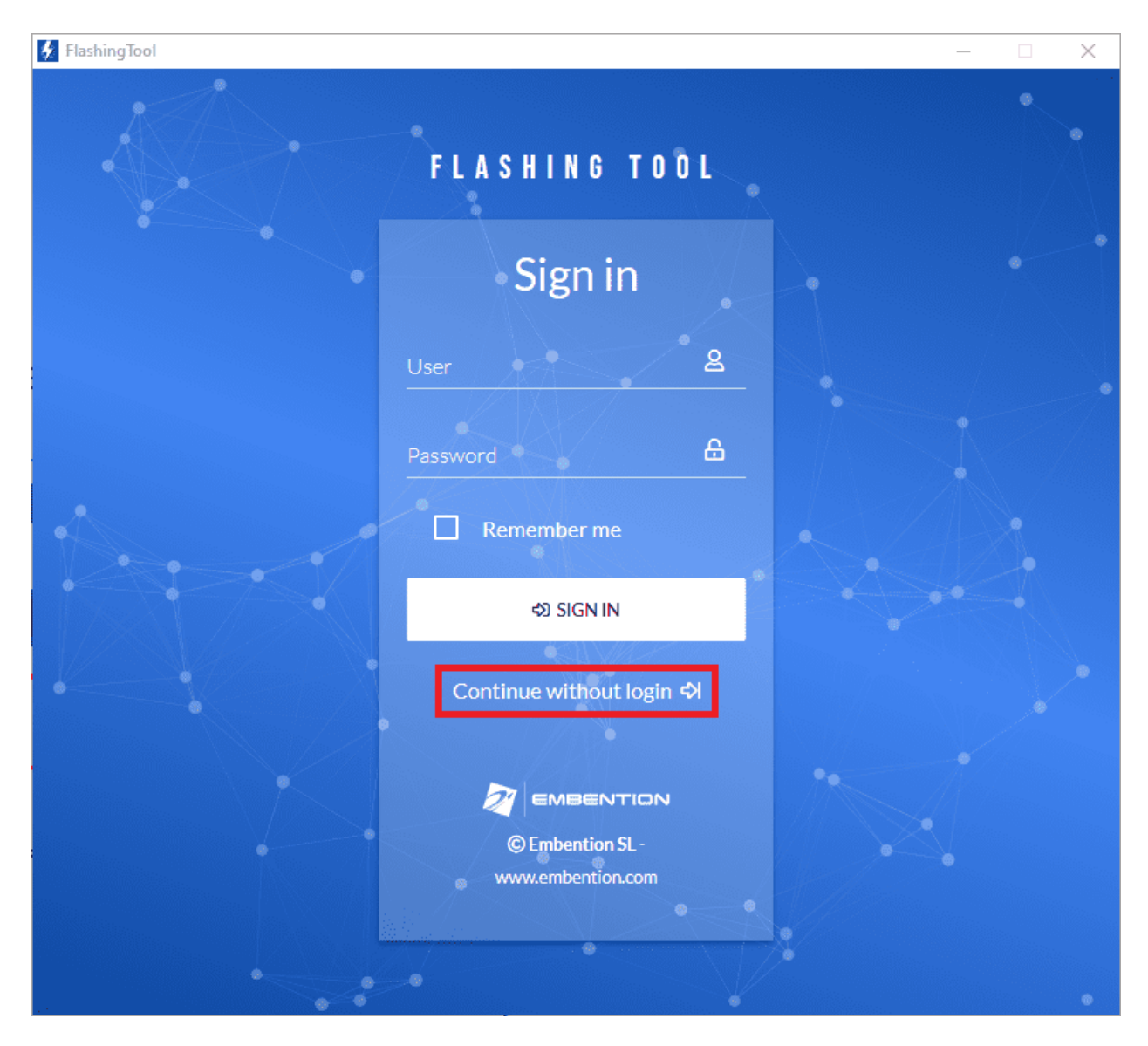

Fig. 3: Flashing tool - Inital menu

4. Select the product MC01 or MC01\_Stepper:

**Note:** MC01 for MC01B product, and MC01\_Stepper for MC01S product.

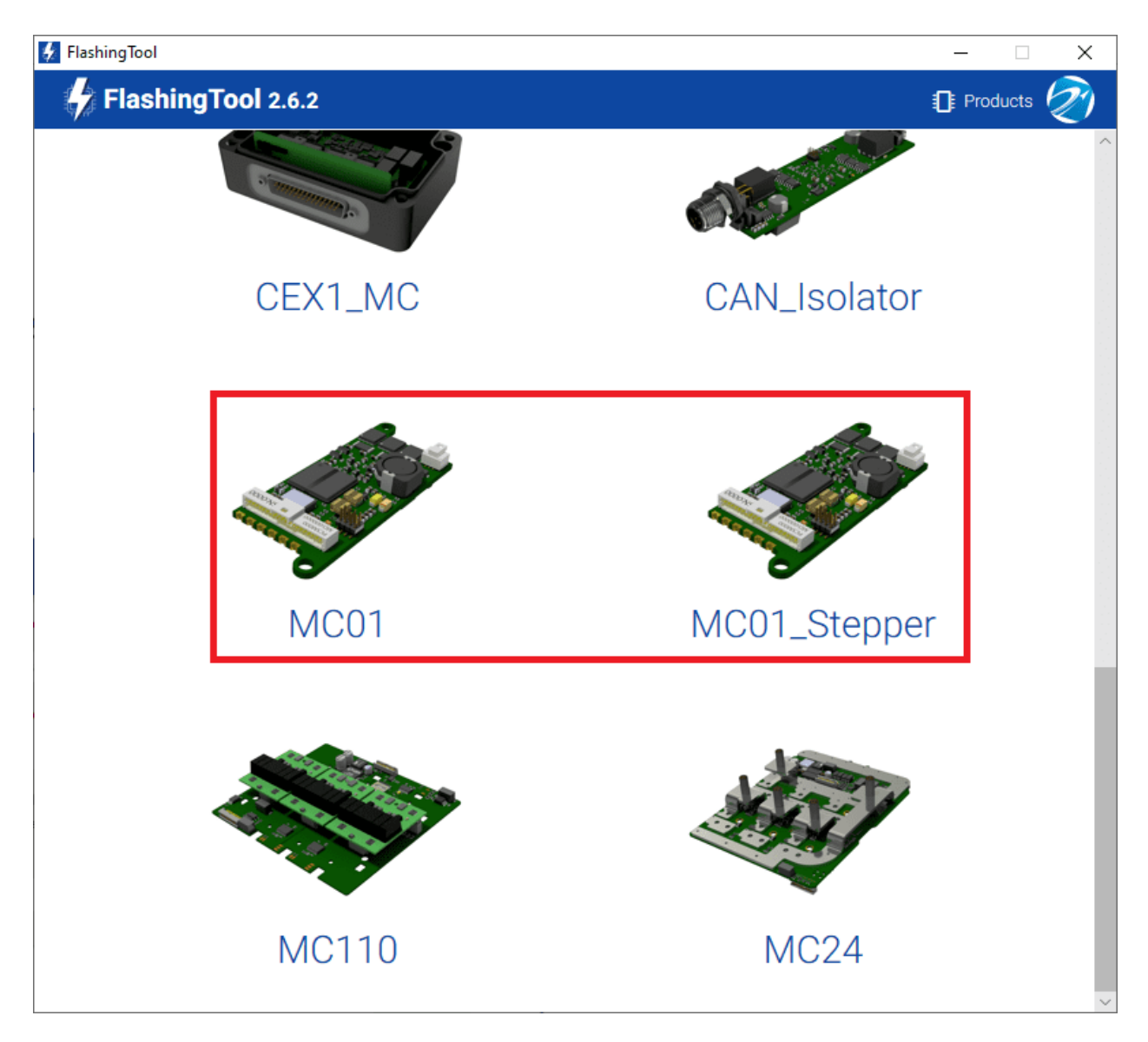

Fig. 4: Flashing tool - Product selection

5. Select **PRODUCT**, as the flashing method:

Note: Although in this example the MC01 has been selected, the procedure is the same for the MC01\_Stepper.

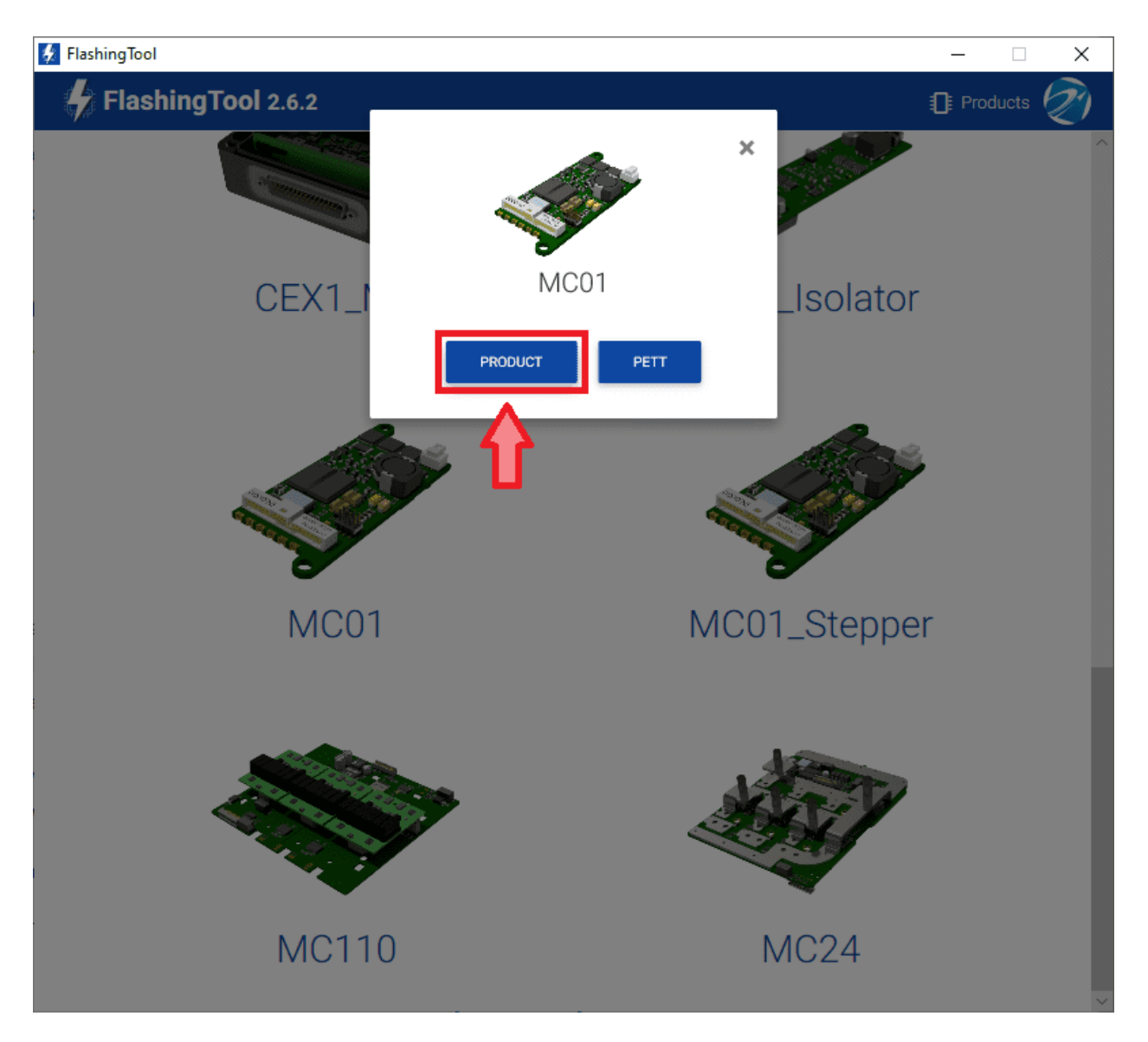

Fig. 5: Flashing tool - Flashing method selection

**Warning:** If the JTAG is not connected or if the PC does not recognise it, the following message will appear after selecting PRODUCT:

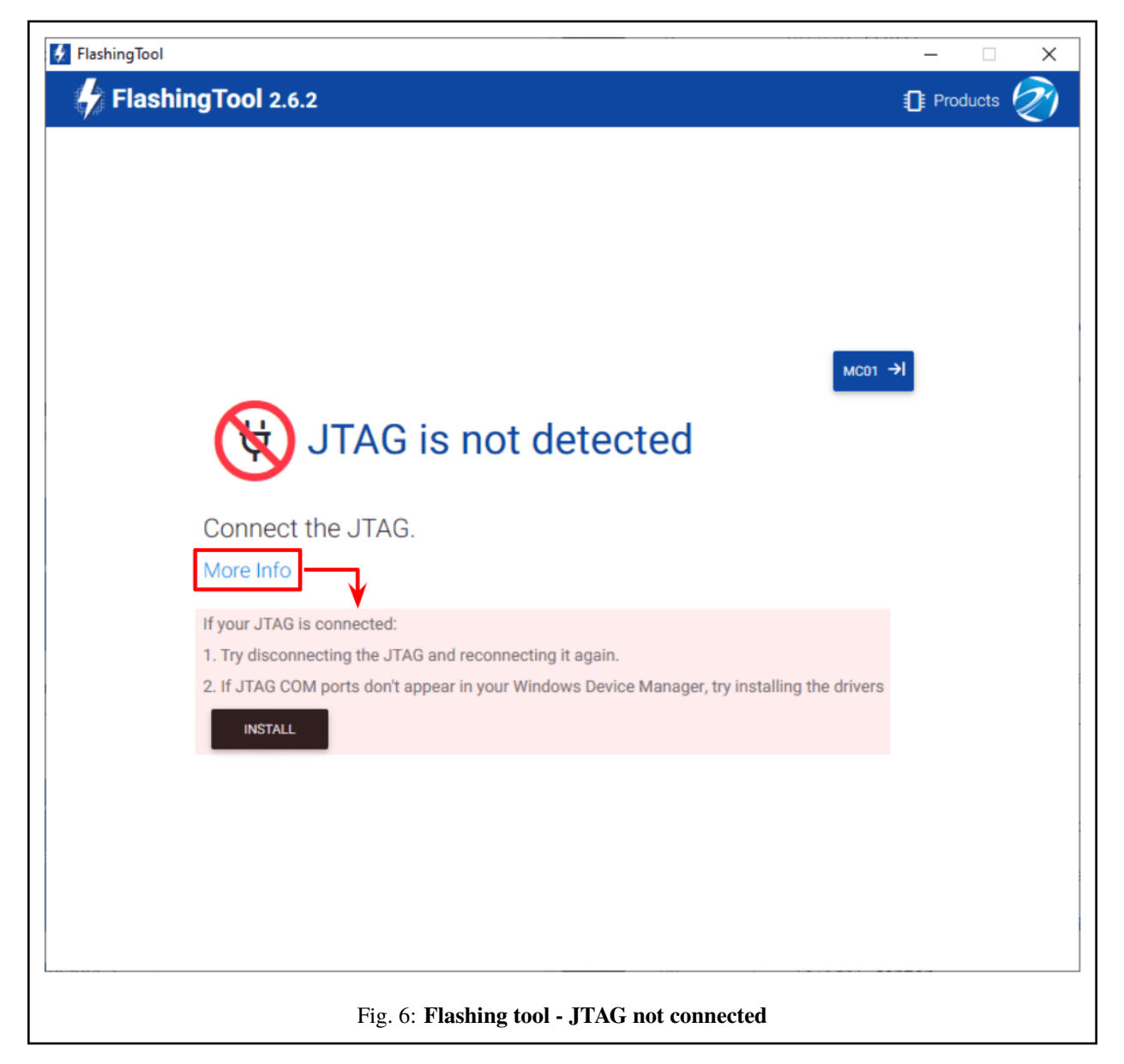

6. Here, select the new firmware file to update the MC01B/S (.bin file previously downloaded from the user's Joint Collaboration Framework) and also enter the address of the unit.

**Note:** Address = 30000 + S/N, users can look up the MC01B/S serial number directly in the product. The MC01B/S address must be in the **range 30100-31999**.

Then, click on 'Flash':

| FlashingTool                                                                                                    | _     |      | × |             |
|----------------------------------------------------------------------------------------------------|-------|------|---|-------------|
| FlashingTool 2.6.2                                                                                                    | Prod  | ucts | Ø |             |
| MC01                                                                                                    |       |      |   | ~           |
| E Flash from directory                                                                                                    |       |      |   |             |
| CHOOSE<br>FILES VMCBrushless_28335-v6.8.93_2022-10-14_06-37-12.bin                                                                                                    |       |      |   |             |
| <ul> <li>Change Serial Number</li> <li>Uncheck if you want to flash the default serial number (999). Or write a custom value.</li> <li>Edit Serial Number</li> <li>30110</li> </ul> |       |      |   |             |
|                                                                                                    | FLASH |      |   | <pre></pre> |

Fig. 7: Flashing tool - File and address number

7. Wait until flashing is complete:

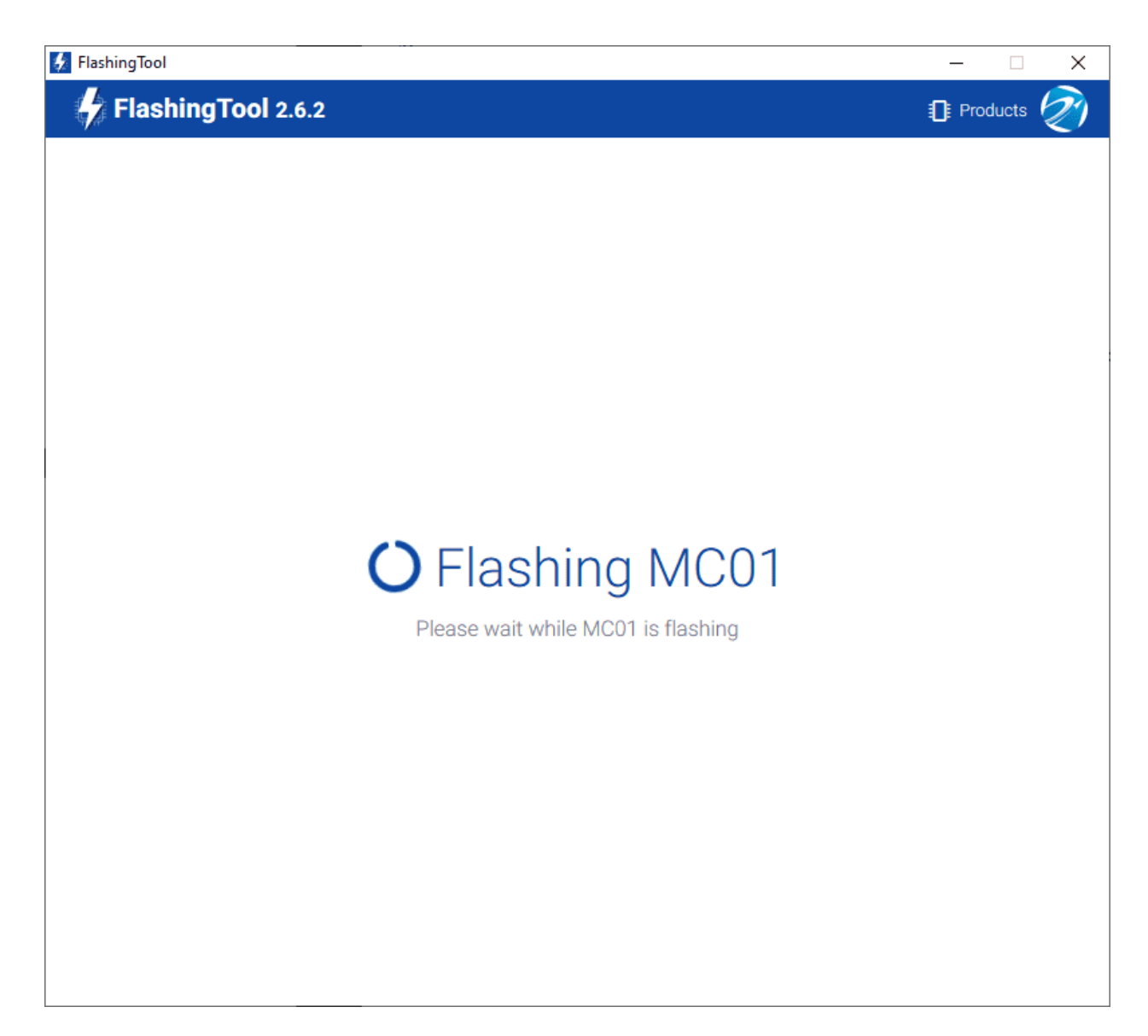

Fig. 8: Flashing tool - Flashing process

8. Finally, if the process has completed correctly, it should look like this:

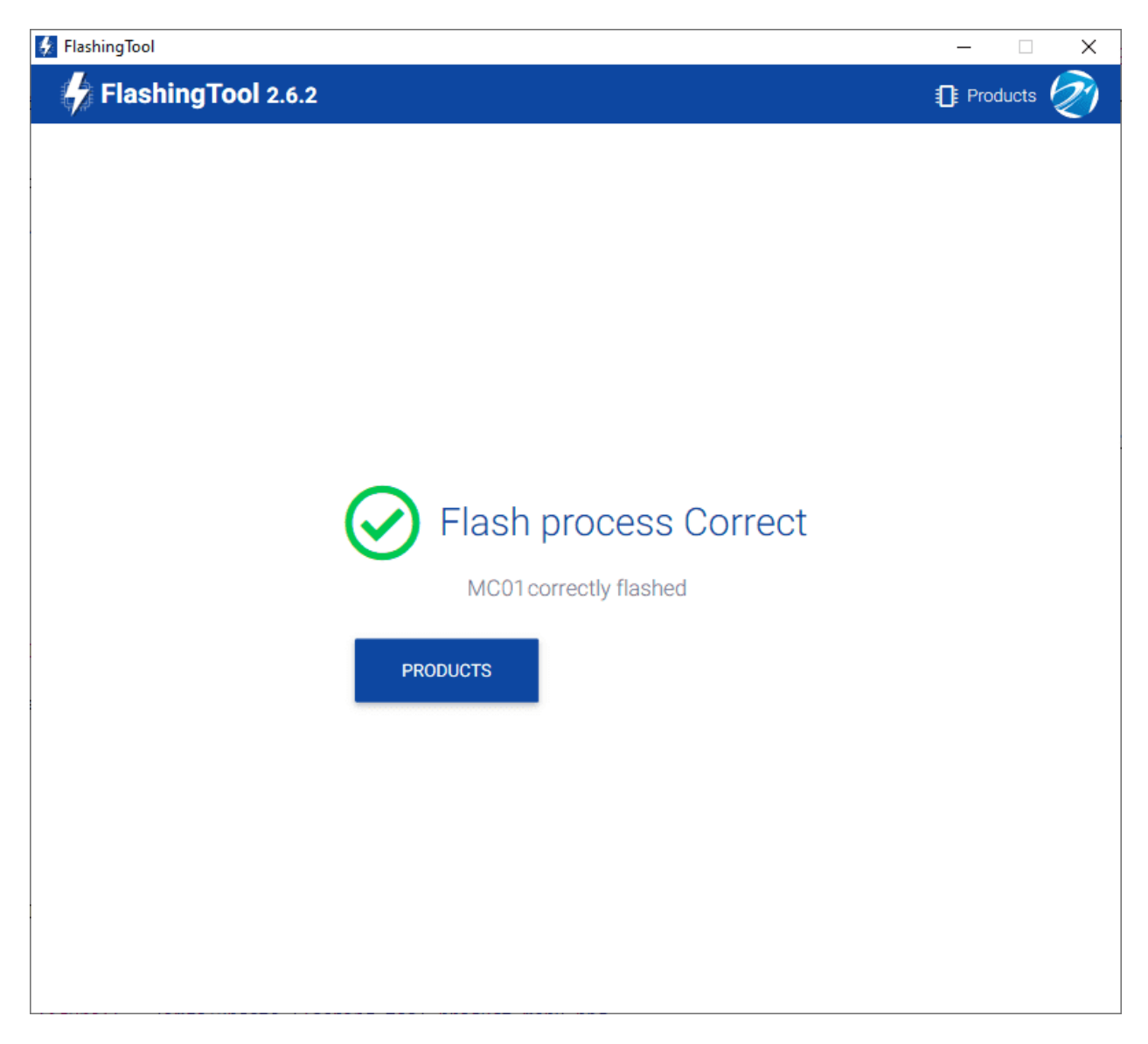

Fig. 9: Flashing tool - Flashing process correct

However, if something has gone wrong, the following message appears:

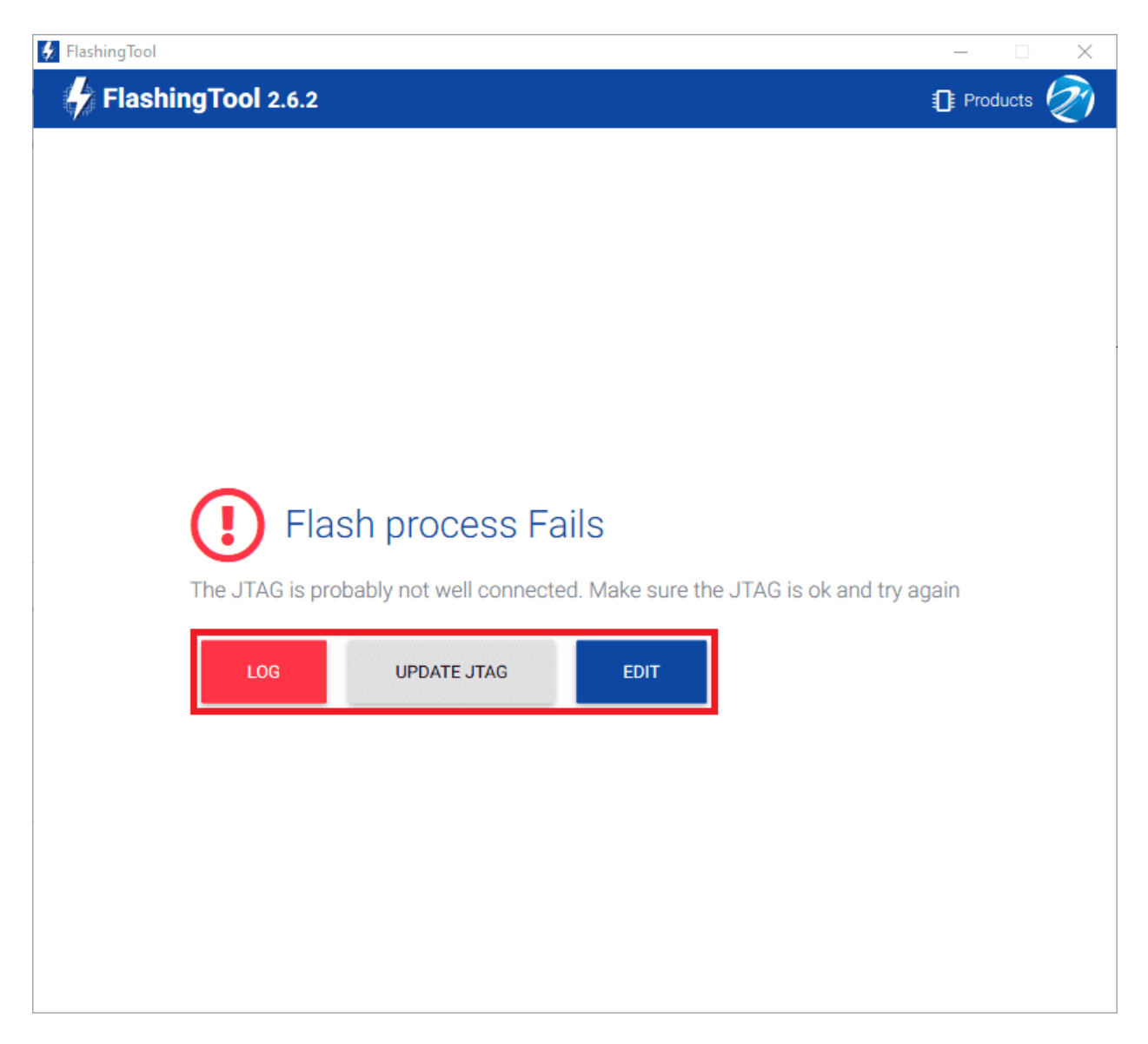

Fig. 10: Flashing tool - Flashing process fails

- Re-check the connections, reset MC01B/S unit and try again by pressing 'EDIT'.
- If this does not solve the problem, it may be necessary to update the JTAG drivers by clicking 'UPDATE JTAG':

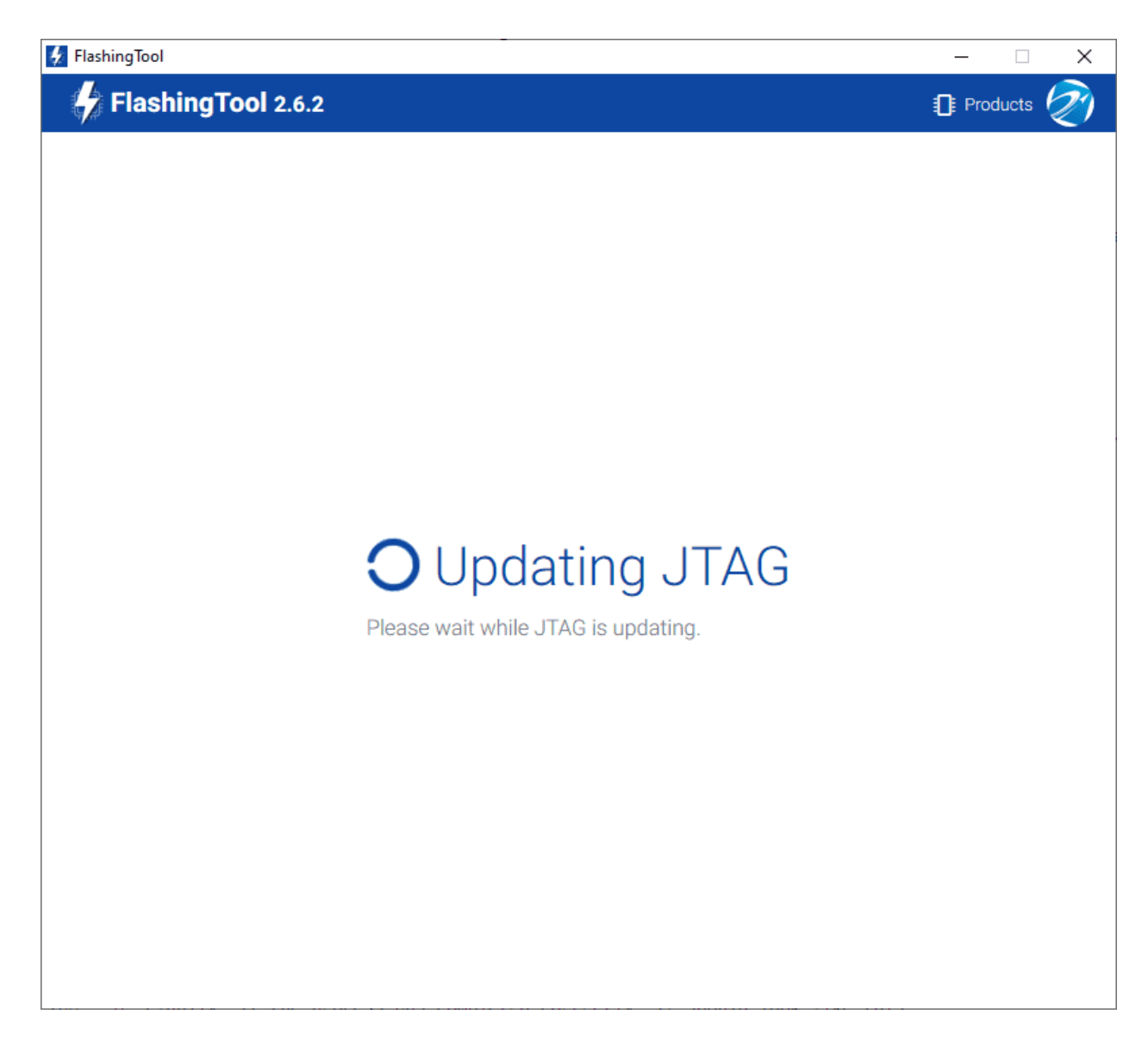

Fig. 11: Flashing tool - Update JTAG process

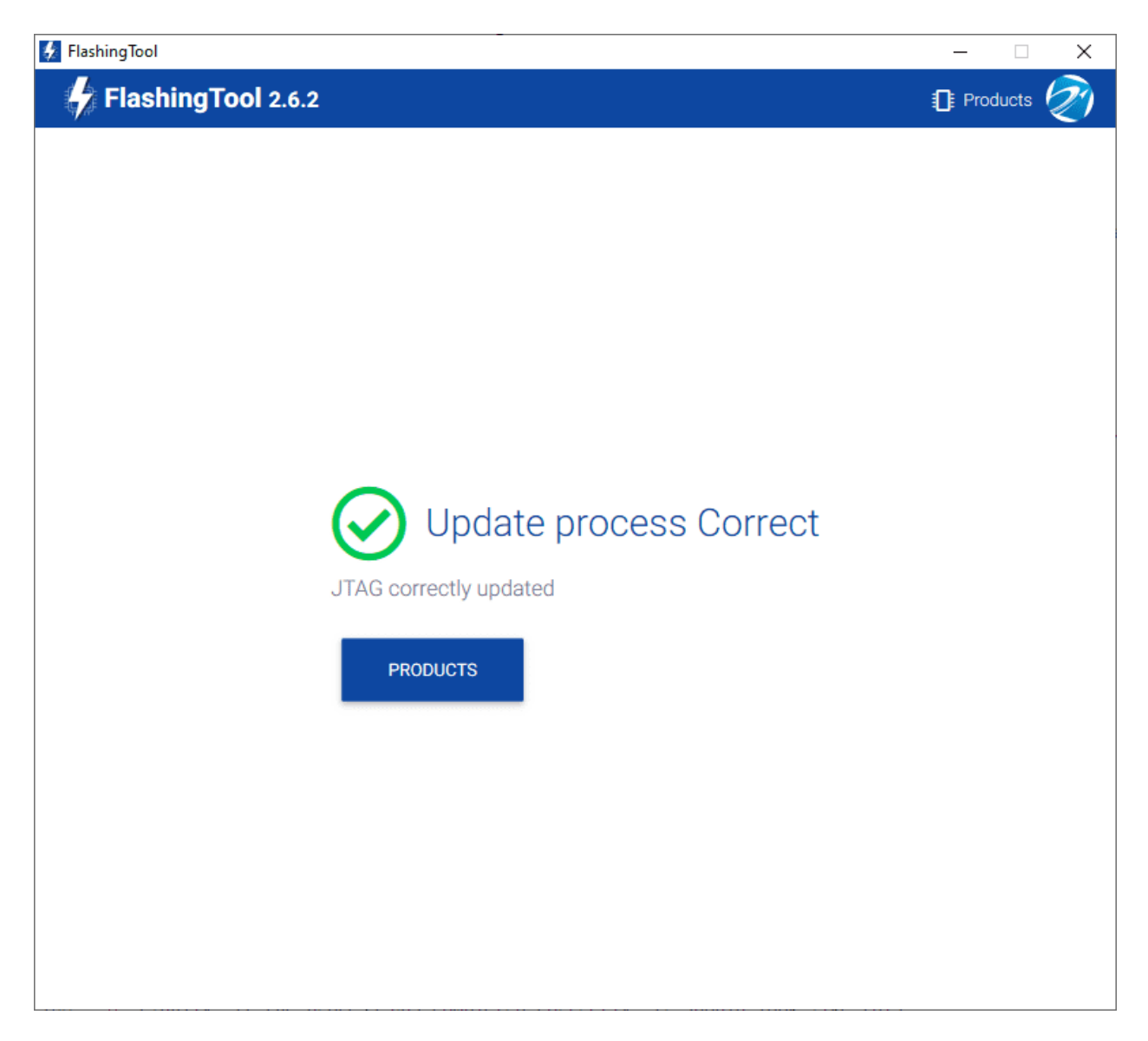

Fig. 12: Flashing tool - Update JTAG process correct

• After this, try again to flash the MC01B/S.

If the failure window still appears, contact support@embention.com and **share the log** displayed by pressing '**LOG**' with the support team:

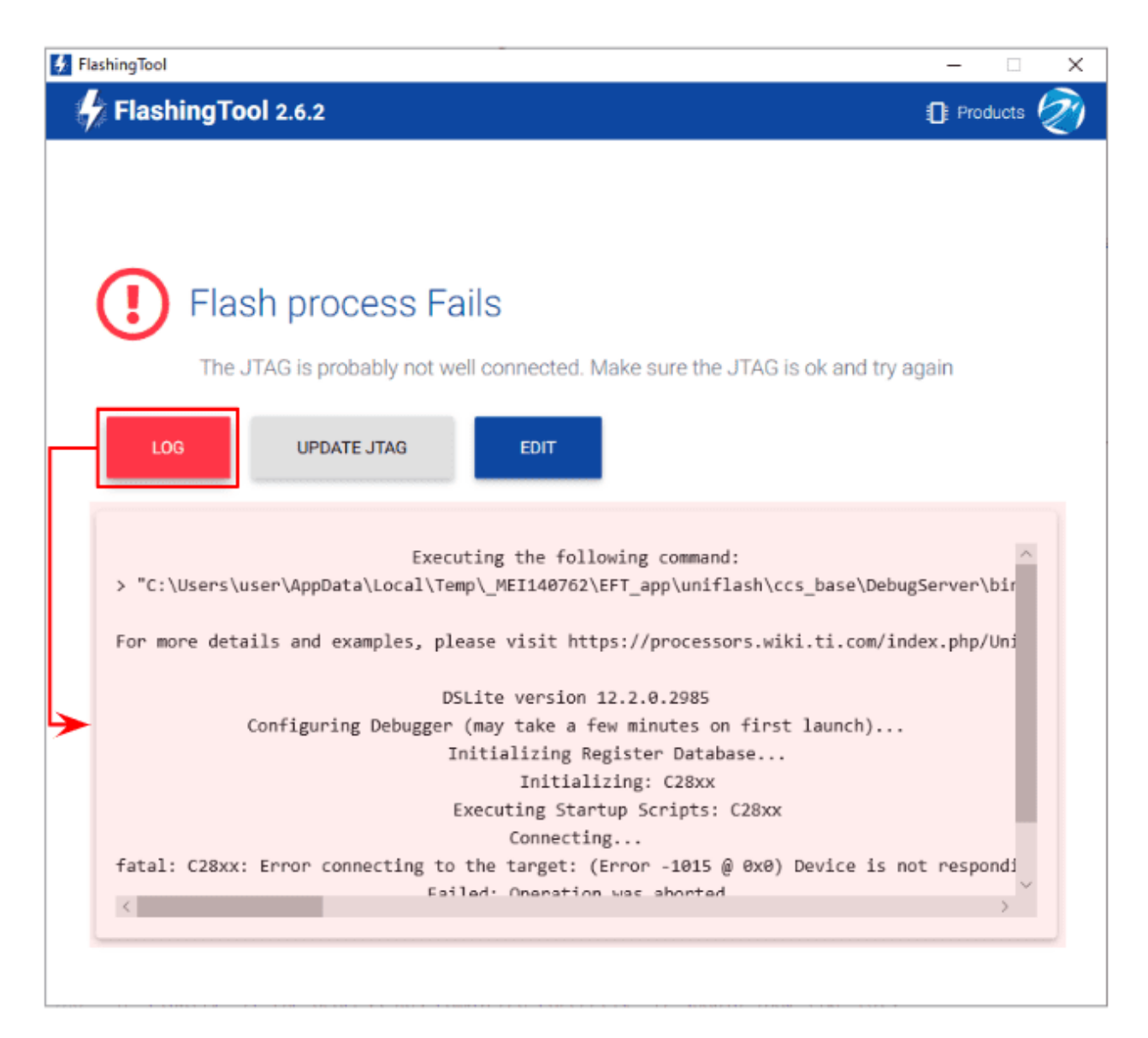

Fig. 13: Flashing tool - Log

### SEVEN

# **ACRONYMS AND DEFINITIONS**

| CAN   | Controller Area Network                  |
|-------|------------------------------------------|
| CLK   | Clock                                    |
| DC    | Direct Current                           |
| ECAP  | Enhaced CAPture                          |
| EQEP  | Enhanced Quadrature Encoder Pulse sensor |
| ESC   | Electronic Speed Control                 |
| GND   | Electrical Ground                        |
| GPIO  | General Purpose Input Output             |
| JCF   | Joint Collaboration Framework            |
| JTAG  | Joint Test Action Group                  |
| М     | Metric (threads)                         |
| MC    | Motor Controller                         |
| MC01B | Motor Controller: brushless variant      |
| MC01S | Motor Controller: stepper variant        |
| MISO  | Master Input Slave output                |
| PC    | Personal Computer                        |
| PWM   | Pulse Width Modulation signal            |
| SDA   | Serial DAta line                         |
| SPI   | Serial Peripheral Interface              |
| UAV   | Unmanned Aerial Vehicle                  |

### EIGHT

### **CONTACT DATA**

You can contact Embention in any moment if you need further help and support.

Embention contact data is as follows:

Email: support@embention.com

Web page: https://www.embention.com/contact/

Telephone: (+34) 965 421 115

Address: Polígono Industrial Las Atalayas, C/ Chelín, Nº 16, CP 03114, Alicante (España).